# **BOECO** Germany

# ROTARY VACUUM EVAPORATOR RVO 400 SD User manual

# CE

Boeckel + Co (GmbH + Co) Kg. Roedingsmarkt 33, 20459 Hamburg, Germany Phone + 49 40 325627 0 Fax: + 49 40 425627 41 E-mail: <u>info@boeco.com</u> Web: <u>http://www.boeco.com</u>

BOECKEL + CO (GMBH + CO) KG

# 1. INTRODUCTION

Innovated Rotary vacuum evaporator BOECO RVO 400 SD is new advanced model with system designed for the control and communication by PC with the possibility to data entry of pre-set values and date processing while evaporating. Is noted for affability value in-use and compact construction. Innovated design offer users comfort and safety using the remote control and safety bath cover. Optional is possible to equip RVO 400 SD with the regulation in accordance by steam temperature .

## 1.1 Apparatus use and specifications

Rotary vacuum evaporator RVO 400 SD is designed for low-pressure evaporation at the pre-set value of the heating bath temperature and at the pre – defined constant mixing process of the solution to be vaporised. The vapours exhausted condense in a vertical or diagonal cooler and are collected into a flask.

The apparatus is fitted with a digital vacuum control and measuring system. Vacuum ratio is driven by diaphragm vacuum pump control.

User comfort assure heating bath equipped with motorized lift and manually tilted rotary casing head.

Rotation of the evaporating flask, height of the heating bath, steam temperature, the vacuum ratio and length of evaporation can be digitally set and controlled using the Keyboard or PC. All controlled values can be stored in memories.

Standard glass assembly can be adapt or enlarged on request.

# **1.2 Technical characteristics**

| Evaporating flasks     | 20 – 4000 ml                         |
|------------------------|--------------------------------------|
| Rotation speed         | 0, 10 up to 280 rpm                  |
| Bath temperature       | max. 100°C for water filling         |
|                        | max. 180°C for oil filling           |
| Regulation accuracy    | $\pm 1^{\circ}$ C up to 100°C        |
|                        | ±3°C up to 180°C                     |
| Pressure measurement   | . absolute                           |
| Pressure difference    | adjustable 1-500 mbar                |
| Power supply           | 230V, ±10%, 50Hz                     |
| Power input            | max.2000 W (excluding vacuum pump)   |
| Weight without glass   | 20 kg                                |
| Dimensions (w x h x d) | 650 x 900 x 360 mm (including glass) |

# **1.3 Symbol Explanation**

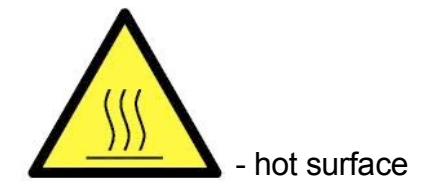

# 2. TECHNICAL DESCRIPTION

Individual parts of the evaporator and their location can be seen on fig. 1.

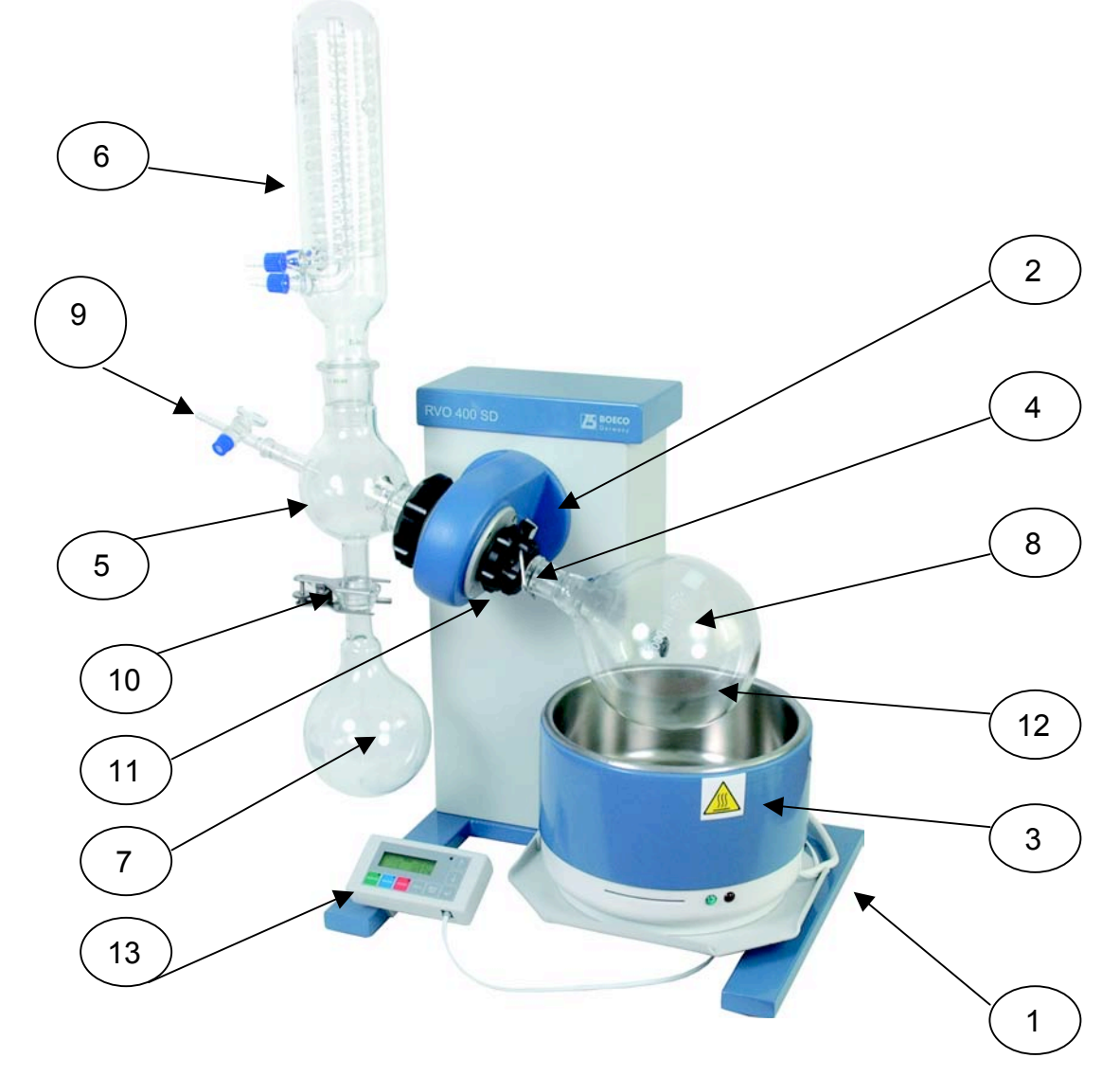

- 1. Stand
- 2. Rotary casing head
- 3. Heating bath
- 4. Suck pipe
- 5. Ball adapter
- 6. Condenser
- 7. Receiving flask 1000, ball KS 35/20
- 8. Round bottom flask 1000 and 2000 ml, NS 29/32

## 9. Filling pipe with valve

- 10. Fixed clip
- 11. Head tilt stick
- 12. Lift top position stopper screw
- 13. Keyboard (see Fig.6)

## Fig.1 Location of individual parts of RVO

For complete list of basic accessories see paragraph 7.2.1.

# 3. STARTING OF OPERATION

# 3.1 Unpacking of the apparatus

Unpack the apparatus from the transport package, check the evaporator's surface and check all items according to the delivery note. If the apparatus is damaged or if an item is missing, contact your supplier or the manufacturer. Caution: apply silicone Vaseline to the all joints of the glass assembly.

# 3.2 Apparatus assembly

- 1. Keyboard can be hanged on the left fourpod leg of the stand apparatus or can be laid beside it. Plug connection cable in to the keyboard and to the socket at the back of apparatus marked KEYBOARD (fig. 2).
- 2. Place the heating bath on the lift table fig. 1, insert the bath cable into the socket under the mains switch (fig. 2 pos.10) and plug the connector of the bath temperature sensor into the socket (fig. 2 pos.3) marked TAC THERMOMETER.
- 3. Pour approximately 1 l of liquid into the heating bath.

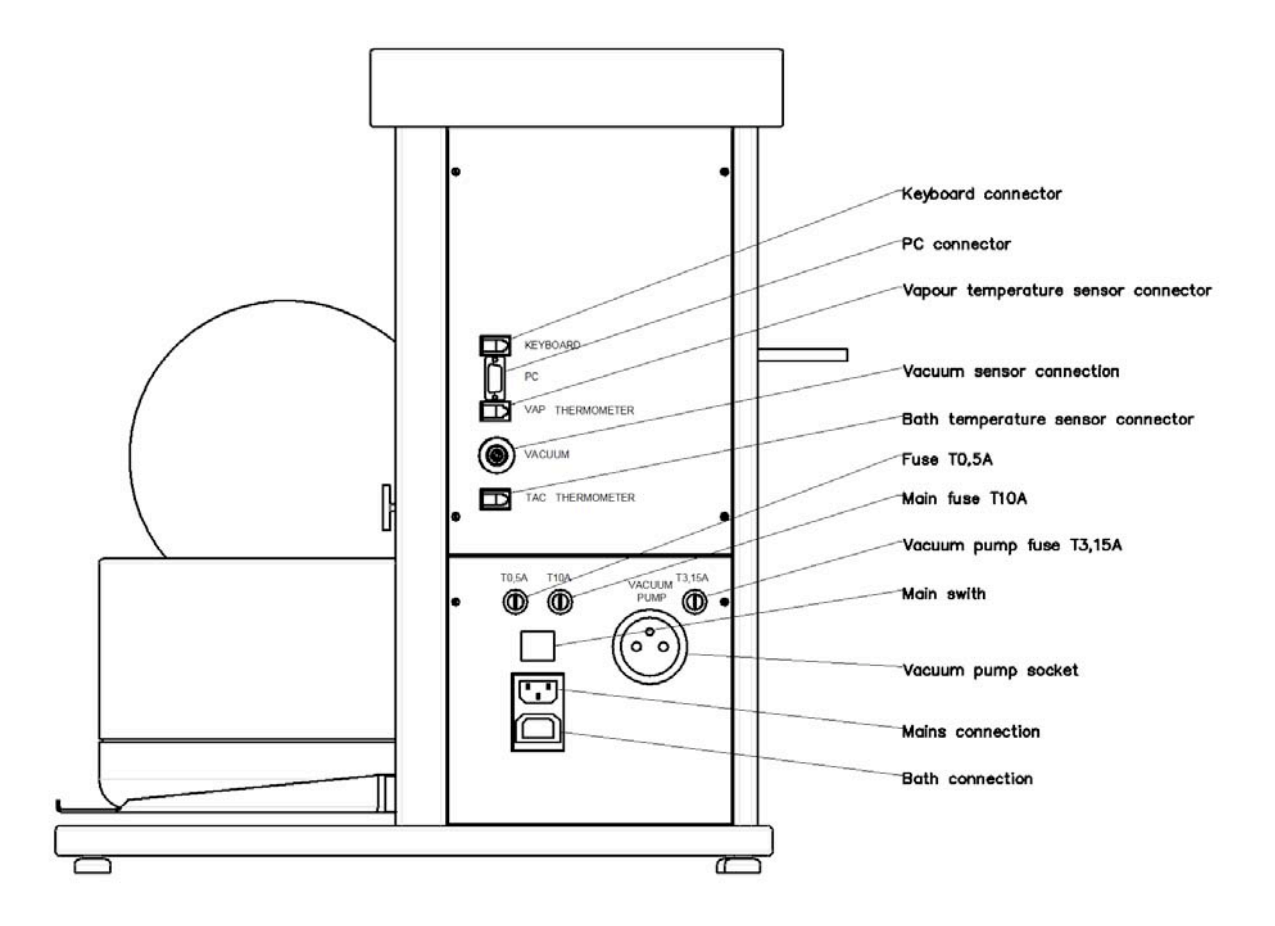

Fig. 2. Connectors

- 4. Rotation blocking knob, which is placed on the rotary casing head, set to the "Lock" position (marking by red point) (for easier locking try to turn the casing a little). Insert suck pipe in to the rotary casing until the sitting touches the plastic collar. Than tighten the nut on the rotating casing. Finally "Unlock" the blocking knob (marking by green point).
- 5. The opposite side of the head with the rotary casing contains a fixed housing with a nut. Unscrew the nut (fig. 3 pos.2), put it on the fitted part of the ball adapter (fig. 3 pos.1), insert the bead-type securing ring (fig. 3 pos.3) in such a way that it can latch behind the fitted part of the ball adapter. Check that the gufero sealing, treated with silicone Vaseline, has been inserted inside the fitted part (fig. 3 pos.4), its open side should face out of the fitting. Check that the flat sealing (fig. 3 pos.5) has been inserted in the casing and put carefully the ball adapter with gufero and nut on the suck pipe (fig. 3 pos.6), push the ball adapter until it stops and tighten the nut properly (fig. 3 pos.2). The spherical joint of the ball adapter faces down.
- 6. Do not forget to apply silicone Vaseline to all glass parts joints.
- 7. Install the condenser into the joint in the upper part of the ball adapter. The upper outlet of the condenser serves for the connection of the vacuum source. Connect the outlet of the condenser to the socket for the measurement of vacuum, marked VACUUM, and to the vacuum source with the help of a "T" union. Other outlets serve for connection of cooling water.
- 8. Attach the receiving flask with ball joint to the ball adapter with the help of a fixed clip, tighten properly.
- 9. Put the round bottom flask on the pipe and secure it with a wire combi-clip.
- 10. Insert the filing pipe with a valve (valve closed) into the ball adapter.

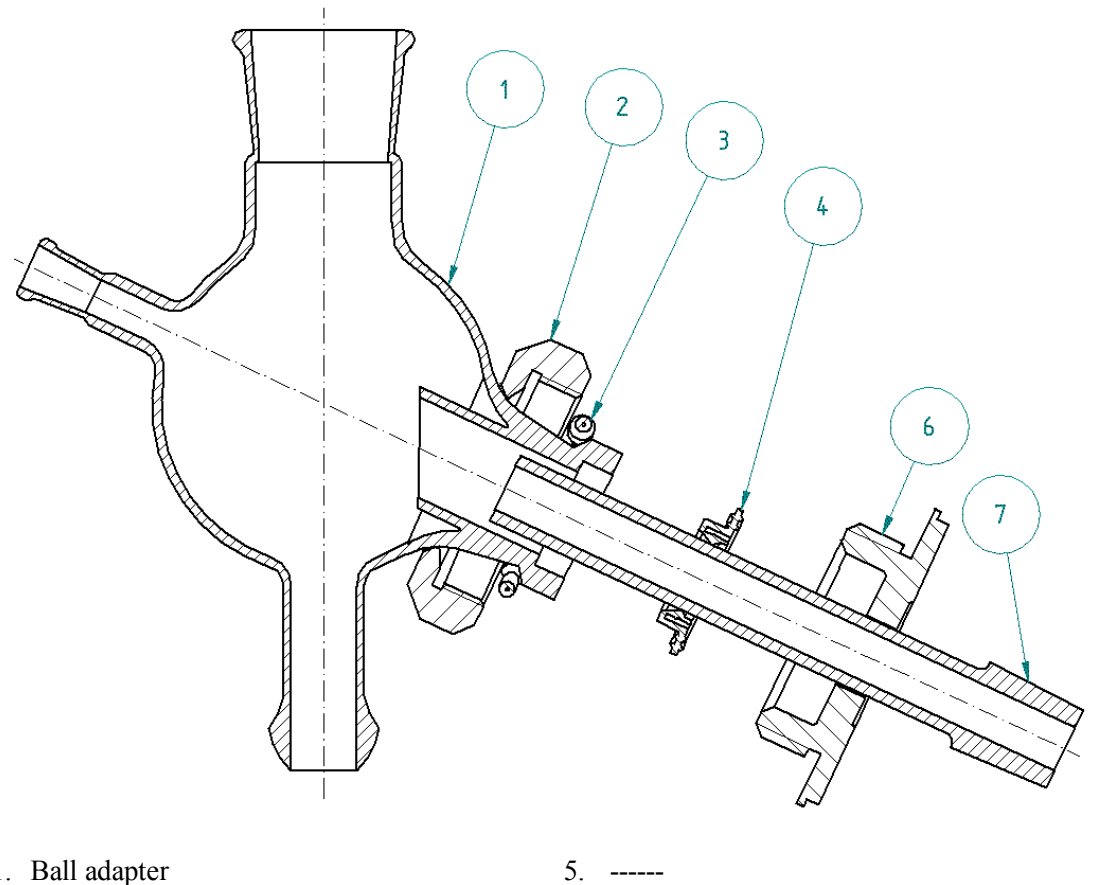

- 1. Ball adapter
- 2. Nut
- 3. Bead-type securing ring
- 4. PTFE sealing

- 6. Housing
- 7. Suck pipe
- Fig. 3c. Ball adapter sealing (chemical resistant)

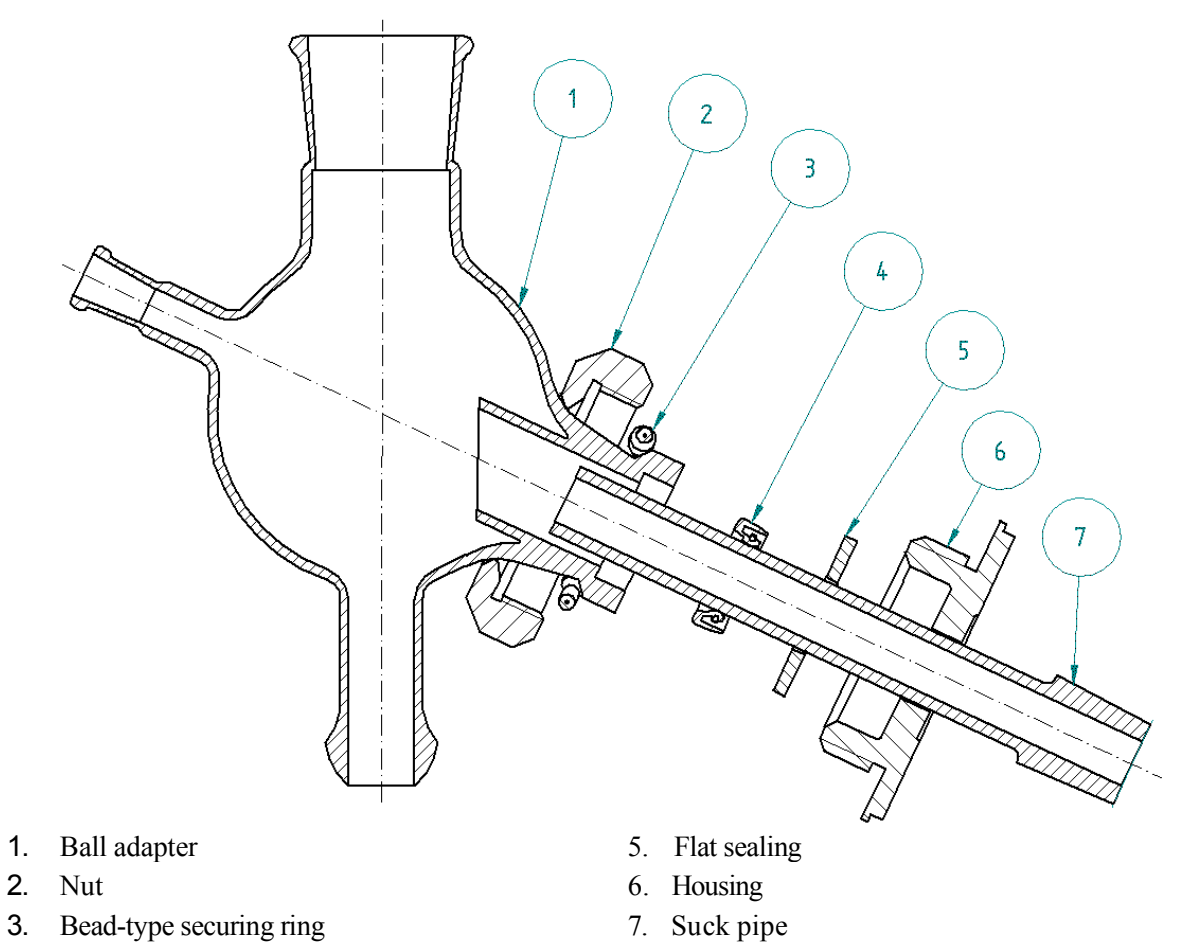

4. Gufero sealing 35/22/10

Fig. 3a. Sectional assembly view (low chemical resistant)

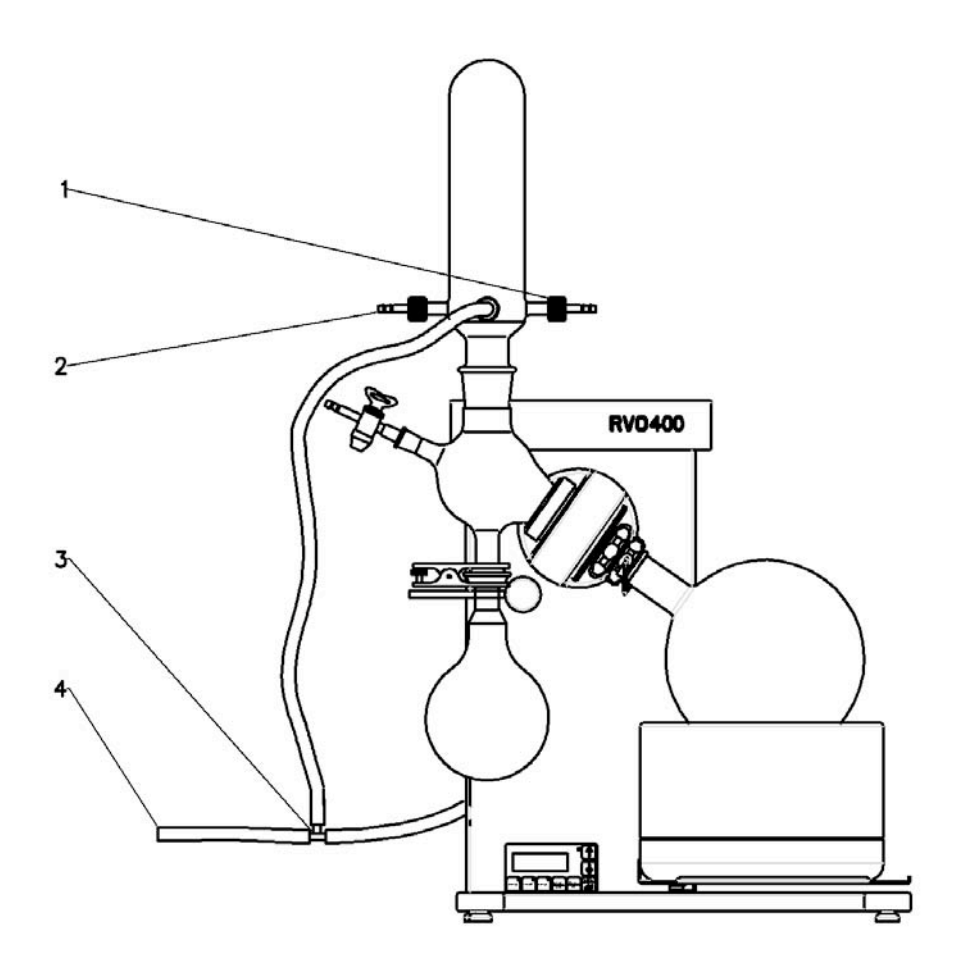

Cooling water outlet 1.

3. "T" tube connection Vacuum connection

- 2. Cooling water inlet
- Fig. 4. Tube connection scheme

4.

- 11. Connect the main cord. (fig. 2)
- 12. Lift the heating bath using the lift to its working position. At the bath top position adjust the lift stopper and fill in the liquid in the heating bath in such a way that the round-bottom flask can be sufficiently immersed in the liquid. The maximum liquid level is approximately 20 mm below the edge of the heating bath. Flask can be immerse and emerge by tilt the rotary casing head. For tilt use stick on the left side of the apparatus. When tilt the head move stick carefully, pay attention to glass equipment.
- 13. When removing the round bottom flask, release the vacuum first (e.g. use the filling pipe valve). For easier manipulation use the rotation blocking knob to lock the rotation. Carefully unscrew the wire combi-clip, until the flask is released. During the flask removing, work with caution.
- 14. When the vacuum control is desired, connect the mains cable of vacuum pump into the socket on the back side of the apparatus. In this case connection between condenser vacuum outlet and vacuum measurement socket has to be established!

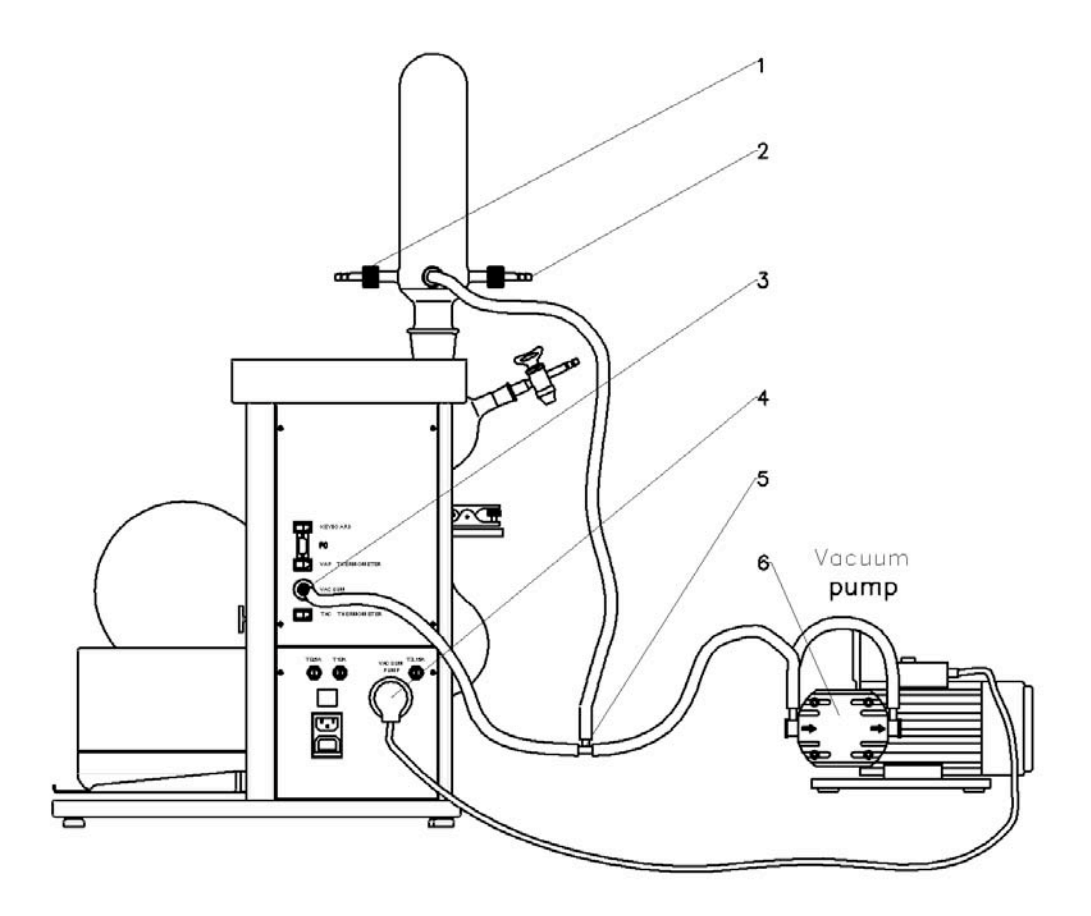

- 1. Cooling water outlet
- 2. Cooling water inlet
- 3. Vacuum sensor connection

- 4. Controlled vacuum pump plug socket
- 5. "T" union
- 6. Vacuum pump

Fig. 5. Connection plan for vacuum control

**Caution** : It is not possible to use the glass part if it features visible scratches or any other defects ! W hen controlling the vacuum, only the diaphragm vacuum pump with maximum input 650 W, can be plugged in the evaporator!

## 3.3 Apparatus control

The device is started up by switching the mains switch on. Upon startup, the display is lighted temperature **Tac** and pressure **Pac** is displayed. By repeated pressing the **DISPLAY** button the initial reading changes to **Time**.

Buttons and  $\checkmark$  control the lift movement and setting the values of the display. The upward movement of the solution is limited by an adjustable limit switch placed on the right side of the device stand (see fig. 1 pos.12). It is operated by means of a black knob. The downward movement of the solution is limited by a fixed limit switch. CAUTION! During upward movements of the warming solution, make sure that the solution does not overflow or that the glass parts do not get damaged.

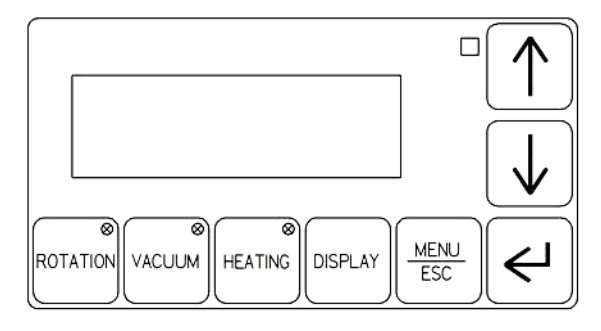

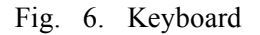

#### 3.3.1 RPM setup

Pressing the **ROTATION** button once displays RPM setting on the display (by arrows) and pressing it twice starts the rotation. Pressing it once more the rotation stops. Pressing then the **DISPLAY** or **ESC** buttons returns the device into the initial display mode.

Another pressing the **ROTATION** button displays again the RPM setup and one more pressing it stops the rotation. Correct operation is indicated by top right corner of the button lighting. **Always make sure that the button of rotation blocking is in the position UNLOCKED**. (If you start rotation with the blocking button in the LOCKED position, the case with the tube does not start rotating, just starts rotation lighting will flash. The apparatus enables you to set both directions of the rotation. The opposite direction of the rotation is indicated with the - minus sign.

#### **3.3.2** Temperature setting

In case the regulation is set according to the solution temperature **Tac** in the **MENU** position **Heat**, pressing the **HEATING** button once displays the solution temperature setting (by the arrows) pressing it once more, the solution heating is started. Pressing the button still once more switches the heating off. Pressing then the **DISPLAY** or **ESC** buttons returns the device into the initial display mode.

Press **HEATING** once more and temperature setting displays again and another pressing the button switches the heating off. Correct function is indicated by top right corner of the button lighting in case of a failure the light starts flashing.

If the vapor sensor is installed and in the **MENU** mode in **Heat** the regulation is set according to **Tvap** and the display is in the temperature setting mode, then the **Tvap** vapor temperature setting (optional) changes and the cooler temperature **Tsol** (optional) is only indicated.

If any of the sensors is not installed for the corresponding temperature **NO** is displayed. **Note:** the solution temperature **Tac** must be set accordingly higher than the required vapor temperature **Tvap**.

#### 3.3.3 Vacuum setting

Pressing the VACUUM button once displays the vacuum value setting (arrows), pressing it twice starts vacuum control (if the vacuum pump is installed, see fig. 5). Pressing it once more switches the vacuum control off. Pressing then the **DISPLAY** or **ESC** buttons returns the device into the initial display mode.

Pressing the **VACUUM** button again, the display will show vacuum value setting again and another pressing the button shall switch the vacuum control off. Correct operation is indicated by top right corner of the button lighting.

### **3.3.4** ENTER button function

In all modes apart from MENU, pressing the corresponding button switches ROTATION, HEATING, VACUUM on/off. After recalling memory LOAD 1-4, functions of ROTATION, HEATING, VACUUM and TIME switch on/off.

ENTER in the MENU mode is the selection confirmation.

#### **3.3.5 DISPLAY button function**

Pressing the button cyclically changes the display mode and the arrows are active as lift movement controls.

- 1. Tac + Pac
- 2. Tvap + Tsol if installed
- 3. Timer

Pressing the **DISPLAY** button also overrides other display readings (Rotation, Vacuum, Heating).

### **3.3.6 MENU/ESC button function**

| MENU                                                                                                   | Timer                                                                                       |                                                                                                    |                                                                                                    |
|----------------------------------------------------------------------------------------------------|---------------------------------------------------------------------------------------------|----------------------------------------------------------------------------------------------------|----------------------------------------------------------------------------------------------------|
|                                                                                                    | Heat                                                                                        | Tac / Tvap                                                                                                    |                                                                                                    |
|                                                                                                    | Load memo                                                                                   | Load #1                                                                                                    |                                                                                                    |
|                                                                                                    |                                                                                             | Load #2                                                                                                    |                                                                                                    |
|                                                                                                    |                                                                                             | Load #3                                                                                                    |                                                                                                    |
|                                                                                                    |                                                                                             | Load #4                                                                                                    |                                                                                                    |
|                                                                                                    | Save memo                                                                                   | Save #1                                                                                                    |                                                                                                    |
|                                                                                                    |                                                                                             | Save #2                                                                                                    |                                                                                                    |
|                                                                                                    |                                                                                             | Save #3                                                                                                    |                                                                                                    |
|                                                                                                    |                                                                                             | Save #4                                                                                                    |                                                                                                    |
|                                                                                                    | Delta P                                                                                     |                                                                                                    |                                                                                                    |
|                                                                                                    |                                                                                             | Atmosf P                                                                                                    |                                                                                                    |
|                                                                                                    | Setting                                                                                     | Pressure units                                                                                                    | Torr / mBar                                                                                                    |
|                                                                                                    |                                                                                             | Temperature units                                                                                                    | °C / K                                                                                                    |
|                                                                                                    |                                                                                             | Beep                                                                                                    | on/off                                                                                                    |
|                                                                                                    |                                                                                             | Default                                                                                                    | yes/no                                                                                                    |
| Menu ite                                                                                               | ms:                                                                                         | 1 101                                                                                                    |                                                                                                    |
| Timer                                                                                                  | - setting time count<br>When the time set i<br>rotation stops and a<br>stopping of the rota | down. If the time <b>00:00</b> is reached, the heating swi<br>ilso the vacuum pump is s<br>ition or heating, the device | s set, the operation time is not limited.<br>itches off, the solution moves down,<br>witched off. In case of failure, or<br>e switches off. |
| Heat regu                                                                                              | lation - setting the heating<br>vapor temperature.                                          | g regulation mode accordi                                                                                               | ng Tac-solution temperature or Tvap-                                                                                                    |
| Load Mer                                                                                               | mo - reading 4 device s                                                                     | setups (the memory conten                                                                                               | nt is copied into the actual setup).                                                                                                    |
| Save Mer<br>These pa                                                                                   | no - storing 4 device s<br>rameters are stored : Pa                                         | etups (writing the actual s<br>c,Tac,Tvap, Tac/Tvap re                                                                  | etup into the memory).<br>gulation type, RPM, timer.                                                                                        |
| Delta P                                                                                                | - setting the pressur<br>difference between                                                 | re hysteretic for regulation<br>switching the vacuum pu                                                                 | n within 1 to 500 mBar (setting the mp of and off)                                                                                          |
| Atmosf P - if the absolute sensor is installed (optional) it shows the absolute pressure, it be edited |                                                                                             | it shows the absolute pressure, it may not                                                                              |                                                                                                    |
|                                                                                                    | - if absolute sensor<br>according to a calib<br>the relative pressure                       | is not installed, the ambie<br>rated barometer. If 0 is se<br>e.                                                        | nt pressure may be set manually<br>t, the display shows the absolute value of                                                               |
| Setting                                                                                                | - Setting parameter<br>to factory setup).<br>The values are store<br>module.                | s for the display module (<br>ed directly in the display r                                                              | units, lighting, contrast, beep, and return nodule and are valid for the specific                                                           |
| ENTER                                                                                                  | selection confirmation                                                                      |                                                                                                    |                                                                                                    |
| FSC                                                                                                    | return                                                                                      |                                                                                                    |                                                                                                    |
| LOU                                                                                                    | ICIUIII                                                                                     |                                                                                                    |                                                                                                    |

After the device is switched on or when switching memory, rotation and heating the warming solution is switched off for safety reasons. We recommend controlling the RPM value set before you start the rotation.

## 3.3.7 Remote control (optional)

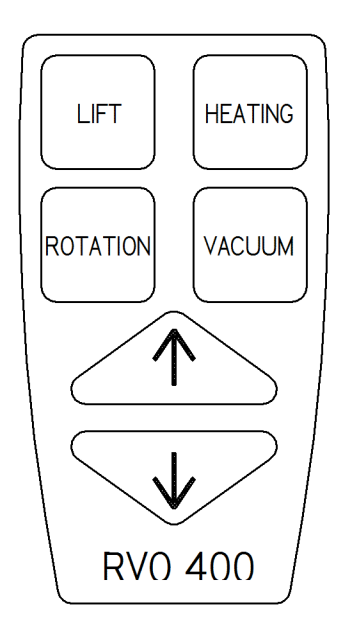

Fig. 7. Remote control

The **LIFT** button activates the arrows for lift movement (after a longer standby time it is necessary to activate them again)

The **ROTATION** button displays RPM setting (by arrows) upon the 1<sup>st</sup> pressing, upon the 2<sup>nd</sup> it starts rotation. If pressed once more, the rotation stops. Correct operation is indicated by top right corner of the **ROTATION** button lighting – located on the keyboard with the display.

The **HEATING** button displays a keyboard for temperatures **Tac** and **Tvap** setting on the monitor (by arrows) according to the regulation time set in **MENU** upon the  $1^{st}$  pressing. The  $2^{nd}$  pressing switches on the heating. If pressed once more, the heating is switched off. Correct operation is indicated by top right corner of the **HEATING** button lighting – located on the keyboard with the display.

The **VACUUM** button displays vacuum value setting (by arrows) upon the  $1^{st}$  pressing, upon the  $2^{nd}$  it starts vacuum control (if the vacuum pump is installed, see fig 5.) If pressed once more, the vacuum control is switched off. Correct operation is indicated by top right corner of the **VACUUM** button lighting – located on the keyboard with the display.

The **Display**, after some 10 idle seconds switches to the initial readings.

## **3.3.8 Operating by PC (accessories by request)**

Install the program from CD to PC first. Interconnect PC and RVO 400 SD by the delivered link cabel (seriál port). Start program and now you can kontrol the instrument using PC. The changed parameters by PC will be rewritten also by display of keyboard and reversaly.

PC requirements: Windows, office, seriál port or USB converter-seriál port.

## 3.3.9 Vacuum evaporating report by PC (accessories by request)

Select under PC program mode of evaporating run, select name and enter. After push-button operation **START** the program is runing.For the each one data jogging you can create new databáze or select primary and the data are storaged as continuation storaged data before.

The rekord consist of instrument setting and recording at selected scaning intervals.

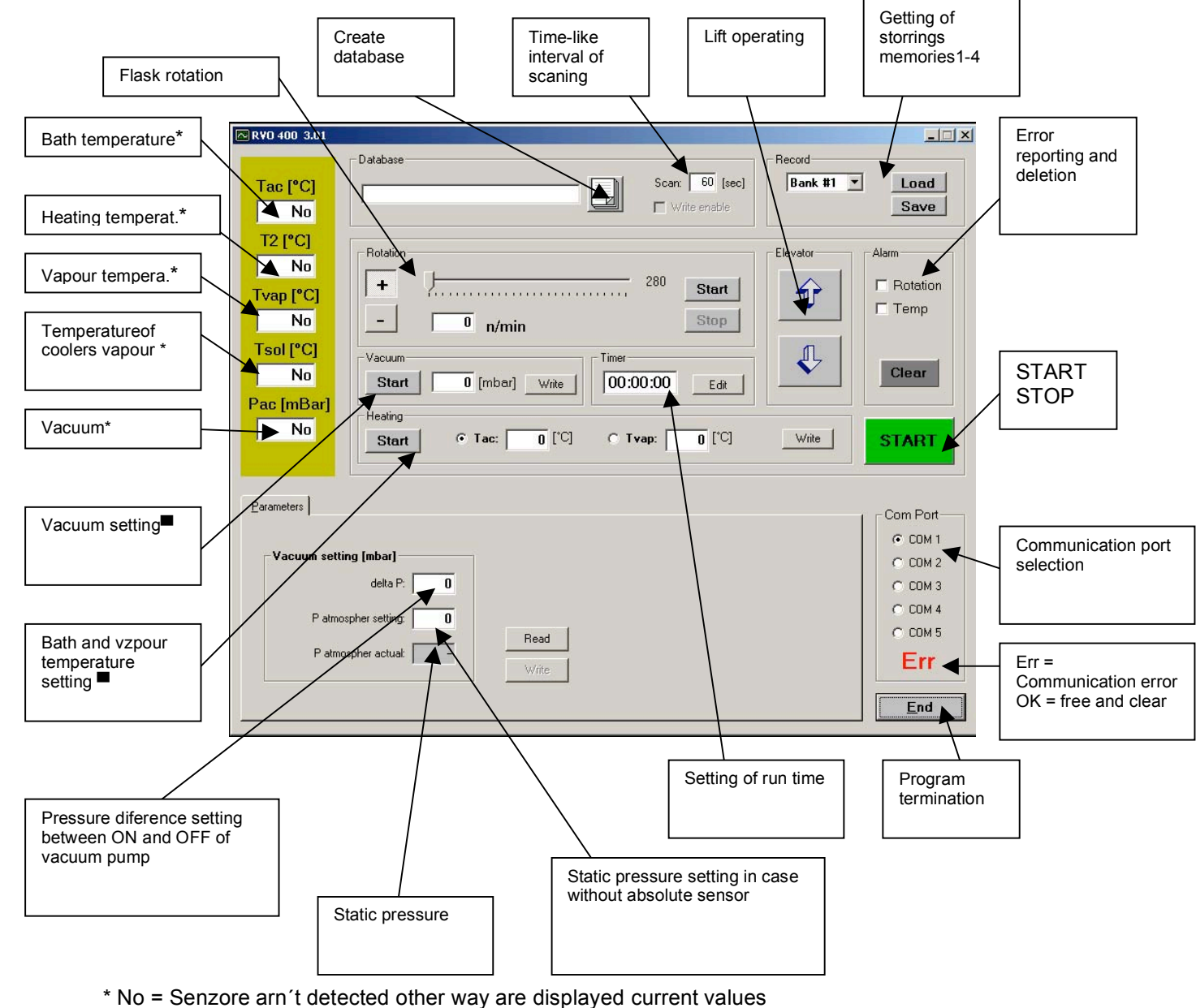

After setting required values enter - Write

Fig. 8. Monitor PC

# 4. MAINTENANCE

# 4.1 Apparatus maintenance

Do not leave the evaporator surface contaminated from corrosive substances. It could damage the evaporator coating. Clean the contamined surface with a clean soft cloth. The cloth may be moistened but not wet. It is also possible to use ordinary washing means for cleaning purposes. It is forbidden to clean the heating bath with the means which could spoil its smooth surface. In case of sediments of turning, impurities, particulates of water rusts , use the cleaning compounds for cleaning of furning or mellow solution of HCL. In process of cleaning use the protective means recommended by producer of applied cleaning compounds.

Caution: Disconnect the apparatus from the network while cleaning it with a wet cloth!

# 4.2 Sealing replacement

Disassemble the condenser, remove the releasing pipe with the valve, remove the ball-andsocket ground joint flask, release the nut of the ball adapter and carefully remove the actual adapter. Release the gufero sealing, clean the ball adapter, slightly apply silicone Vaseline onto the new sealing and mount it into the ball adapter. The sealing cavity faces out of the ball adapter. If necessary, replace also the flat sealing between the ball adapter and the head fitted with a rotary casing. Perform the assembly according to the point 3.2. Apply a light layer of silicone Vaseline to the gufero sealing approximately after 80 operation hours (more often if necessary).

# **5. DEFECTS AND TROUBLESHOOTING**

# 5.1 Leakage

The main cause of leakage is usually an incorrect sealing assembly. At first you should check that all joints have been installed correctly. If it is the case, disassemble the glass and verify the condition of the ball adapter sealing and flat sealing, if necessary replace them. Carefully assemble according to the instructions, switch the rotation ON and start the vacuum pressure up.

## 5.2 Other failures

The apparatus does not respond when you switch it ON. Check fuses, possibly replace with new ones featuring the same parameters (fig. 2, T 0.5A and T 10A). The window of the rotation key is flashing, rotating parts are not moving. Ensure that Rotation blocking knob is set to "Unlock" and than press rotation key again. The window of the rotation key is flashing. Check that there is not anything which could impede the flask from its rotation (manually), switch the mains switch OFF and ON and press the rotation key again. The window of the temperature key is flashing. This indicates that the temperature sensor have been connected incorrectly. Check the sensor connection, quantity of liquid in the heating bath and switch the main switch OFF and ON and press the temperature key again. Controlled vacuum pump is not running, even the pump mains cable is correctly plug in the rear of evaporator as well as vacuum connecting hose. Check the vacuum pump fuse, possibly replace it with new one featuring the same parameters (fig. 2, T3,15A).

# 6. SAFETY AND OPERATION CONDITIONS

# 6.1 Operation safety

| Ensuring of rotation of the sample to be vap | orized: Current protection of the driving motor. If the      |
|----------------------------------------------|--------------------------------------------------------------|
|                                              | resistance against rotation has increased above the          |
|                                              | prespecified limit, the driving motor voltage will be        |
|                                              | disconnected. (This situation will be signaled by the        |
|                                              | flashing of the rotation LED)                                |
| Protection of the heating bath lift:         | Friction coupling between the driving motor and              |
|                                              | lifting equipment. In the case of an increase in resistance  |
|                                              | during the lifting of the bath above the specified limit the |
|                                              | friction coupling could slip.                                |
| Protection of bath heating:                  | Electronically by means of a thermal protection              |
|                                              | Against overheating. There will not be any heating if the    |
|                                              | incorporated sensor of the heating bath has been             |
|                                              | connected or if the difference of temperatures between       |
|                                              | sensors rises above the limit pre-specified by the           |
|                                              | manufacturer. (This situation will be signaled by the        |
|                                              | flashing of the LED for heating)                             |
|                                              |                                                              |

# 6.2 Operation conditions

The apparatus is designed for the work under ordinary laboratory conditions at temperatures of 10 to 30°C and air humidity up to 80%. The power supply is 230 V, 10 A, 50 Hz. The inlet cord should be connected into a socket circuit featuring protection from 10 A or 16 A (diaphragm vacuum pump connected). The inlet cord cannot be in contact with the heating bath. The socket designed for the connection of the heating bath is designed exclusively for this bath. Oil used in the bath must be designed for a temperature of at least 180°C. The bath volume shall not exceed 2 l.

It is forbidden to handle any bath which has been heated to a temperature exceeding 40°C in any other way than by using the apparatus lift. If you want to fill the liquid into the heating bath, always switch the vaporized sample rotation OFF. For temperatures up to 100°C use water as the filling of the heating bath (with regard to its higher thermal capacity).

**Caution!** If you are replacing the round-bottom flask after the vaporized solution has become thicker, pay particular attention and if it is not possible to remove the flask easily from the cone, carry out any other handling only after the cooling of the bath.

**Caution!** If you use oil as the filling of the heating bath, the heating bath must be properly dried before its being filled.

**Caution!** If you are working with oil heated above 100°C, you must ensure that no water can enter into the oil. If you are replacing the round-bottom flask, pay particular attention that no water drops shall enter into the oil. While working, use personal protection equipment (goggles, gloves, coat and shoes).

# 7. ACCESSORIES AND SPARE PARTS

# 7.1 Basic accessories (comes with evaporator)

Inlet cord Glass assembly Round bottom flask (1000 and 2000) NZ29/32 Receiving flask (1000 o ml) KS 35/20 Suck pipe Ball adapter Vertical condenser Filling pipe with a valve 3 pieces of GL14 connection fitting Sealing: gufero sealing 35/22/10 (Fig. 3a, pos. 4), flat sealing (Fig. 3, pos. 5), or gufero sealing 35/22/7 (Fig. 3b, pos. 4) with scraper ring Fixed clip Keyboard Adaptor Keyboard Cables 0.4 and 2m Tubing coupler PA vacuum tubing (100, 110 a 150cm) Main inlet cord

# 7.2 Other accessories

## 7.2.1 Glass accessories (Fig. 7)

| 4SKL0021 | Evaporating flask 50 ml, joint NZ29/32                 |
|----------|--------------------------------------------------------|
| 4SKL0025 | Evaporating flask 100 ml, joint NZ29/32                |
| 4SKL0022 | Evaporating flask 250 ml, joint NZ29/32                |
| 4SKL0023 | Evaporating flask 500 ml, joint NZ29/32                |
| 4SKL0004 | Evaporating flask 1000 ml, joint NZ29/32               |
| 4SKL0003 | Evaporating flask 2000 ml, joint NZ29/32               |
| 4SKL0012 | Evaporating flask 4000 ml, joint NZ29/32 (only RVO400) |
| 4SKL0017 | Receiving flask 250 ml, joint KS35/20                  |
| 4SKL0024 | Receiving flask 500 ml, joint KS35/20                  |
| 4SKL0006 | Receiving flask 1000 ml, joint KS35/20                 |
| 4SKL0034 | Receiving flask 2000 ml, joint KS35/20                 |
| 4SKL0005 | Vertical condenser                                     |
| 4SKL0033 | Diagonal condenser                                     |
| 4SKL0020 | Dry ice trap                                           |
| 4SKL0001 | Filling pipe with a valve - short                      |
| 4SKL0002 | Filling pipe with a valve - long                       |
| 4SKL0008 | Ball adapter                                           |
| RO4810   | Ball adapter including steam temperature sensor        |
| RO3212   | Suck pipe                                              |
|          |                                                        |

| Test tube 20 ml, joint NZ14/23                   |
|--------------------------------------------------|
| Flask 100 ml, joint NZ14/23                      |
| Flask 250 ml, joint NZ14/23                      |
| Spider with 3 sleeves NZ14/23 (max. flask 250ml) |
| Spider with 5 sleeves NZ14/23 (max. flask 100ml) |
| Spider with 6 sleeves NZ14/23 (max. flask 20ml)  |
| Foam trap NZ29/32 - NZ14/23                      |
| Foam trap NZ29/32 - NZ29/32                      |
| Adapter NZ29/32 - NZ14/23                        |
|                                                  |

## 7.2.2 Spare parts, other accessories

| BOE 8090005  | Safety bath shield                    |
|--------------|---------------------------------------|
| 1TOO0007     | Gufero sealing 35/22/10 (Fig.3a)      |
| 1TG24524     | Flat sealing                          |
| 1TOO0009     | Gufero sealing 35/22/7 (Fig.3b)       |
| 1TOO0010     | Scraper ring                          |
| 1TOO0011     | Sealing PTFE (Fig.3c)                 |
| RO1080       | Fixed clip (for KS32/20)              |
| RO1041       | Elastic clip (for NZ14/23)            |
| 4SKL0026     | Straight fitting GL 14                |
| 4SKL0027     | Cap nut GL 14                         |
| 90000013     | Tubing coupler                        |
| 5HAD0003     | PA Vacuum tubing                      |
| BOE 8834000  | BOECO C-410 Chemical resistant vacuum |
|              | pump                                  |
| BOE 8090006  | CD with programm RVO400               |
| 3VOD0003     | Inlet cord                            |
| Fuses5x20mm: | T 10 A, T 3.15 A , T 0.5 A            |
| RO4810       | Vapor temperature sensor              |
|              | Remote control                        |

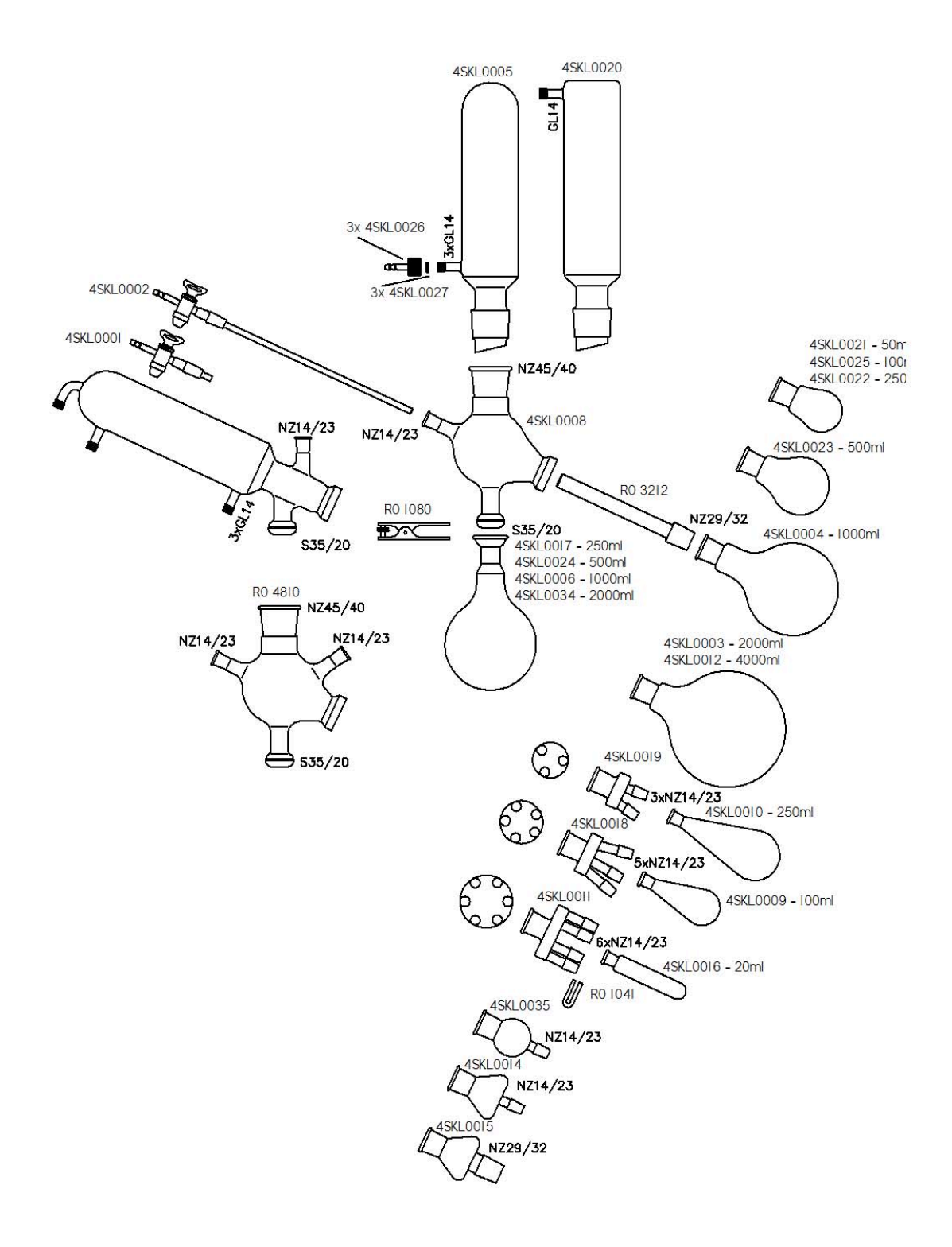

# 8. CONCLUSION

# 8.1 Carrying out of repairs

All warranty and after-warranty repairs shall be carried out by the manufacturer or by the organization authorized by them. If the delivery note does not state otherwise, contact the distributor for any repair requirements.

## 8.2 Warranty

The product is covered by the manufacturer's warranty lasting for one year from the day of the handing over to the customer of the product. The apparatus can only be used in the way specified in these instructions. The apparatus cannot be used in any other way than as provided for in these instructions, otherwise the operation safety could be interfered.

If the conditions of these instructions are not met, the manufacturer will not be liable for damages which could arise.

## 8.3 Waste disposal

When the instruments operating life is over dispose it in respect to valid regulations, also it can be returned to the vendor or producer for liquidation.

Warning: Instrument contains parts (PCB's) which are rated as hazardous waste.

# 9. TABLE OF CONTENTS

| 1. | INTR                  | RODUCTION                                     | . 3 |
|----|-----------------------|-----------------------------------------------|-----|
|    | 1.1                   | Apparatus use and specifications              | . 3 |
|    | 1.2                   | Technical characteristics                     | 3   |
|    | 1.3                   | Symbol Explanation                            | . 3 |
| 2. | TECH                  | HNICAL DESCRIPTION                            | . 4 |
| 3. | STAF                  | RTING OF OPERATION                            | 5   |
|    | 3.1                   | Unpacking of the apparatus                    | 5   |
|    | 3.2                   | Apparatus assembly                            | . 5 |
|    | 3.3 Apparatus control |                                               | 11  |
|    |                       | 3.3.1 RPM setup                               | 11  |
|    |                       | 3.3.2 Temperature setting                     | 12  |
|    |                       | 3.3.3 Vacuum setting                          | 12  |
|    |                       | 3.3.4 Enter button function                   | 12  |
|    |                       | 3.3.5 Display button function                 | 12  |
|    |                       | 3.3.6 MENU/ESC button function                | 13  |
|    |                       | 3.3.7 Remote control                          | 14  |
|    |                       | 3.3.8 Controlling by PC                       | 15  |
|    |                       | 3.3.9 Recording the vaporization course on PC | 15  |
| 4. | MAI                   | NTENANCE                                      | 16  |
|    | 4.1                   | Apparatus maintenance                         | 16  |
|    | 4.2                   | Sealing replacement                           | 16  |
| 5. | DEFE                  | ECTS AND TROUBLESHOOTING                      | 16  |
|    | 5.1                   | Leakage                                       | 16  |
|    | 5.2                   | Other failures                                | 17  |
| 6. | SAFE                  | ETY AND OPERATION CONDITIONS                  | 17  |
|    | 6.1                   | Operation safety                              | 17  |
|    | 6.2                   | Operation conditions                          | 18  |
| 7. | ACCI                  | ESSORIES AND SPARE PARTS                      | 19  |
|    | 7.1                   | Basic accessories (comes with evaporator)     | 19  |
|    | 7.2                   | Other accessories                             | 19  |
|    |                       | 7.2.1 Glass accessories                       | 19  |
|    |                       | 7.2.2 Spare parts, other accessories          | 20  |
| 8. | CON                   | CLUSION                                       | 22  |
|    | 8.1                   | Carrying out of repairs                       | 22  |
|    | 8.2                   | Warranty                                      | 22  |
|    | 8.3                   | Waste disposal                                | 22  |
| 9. | TABI                  | LE OF CONTENTS                                | 23  |

| 9.1 List of pictures and tables | . 24 |
|---------------------------------|------|
|---------------------------------|------|

# 9.1 List of pictures and tables

| Fig. | 1. Location of individual parts of RVO       | . 5  |
|------|----------------------------------------------|------|
| Fig. | 2. Connectors                                | . 6  |
| Fig. | 3. Ball adapter sealing - section view (a-b) | 7    |
| Fig. | 4. Tube connection scheme                    | . 9  |
| Fig. | 5. Connection plan for vacuum control        | 10   |
| Fig. | 6. Keyboard                                  | 11   |
| Fig. | 7. Remote kontrol                            | 14   |
| Fig. | 8. Monitor PC                                | 15   |
| Fig. | 8. Glass accessories overview                | . 21 |